## FRÅGOR OCH SVAR OM TIDSMASKINEN För dig som turist/besökare

#### Hur gör jag för att ladda ner Tidsmaskinen?

Om du har en iPhone: gå till App Store och sök på Tidsmaskinen. Installera. Om du har en Android: gå till Google Play och sök på Tidsmaskinen. Installera.

#### Varför finns det inga rundor i appen när jag har laddat ner den?

Varje enskild runda tar plats i din telefon. Därför finns det inte några rundor i appen när du hämtat den, utan du måste aktivt välja att ladda hem den runda du vill ha.

#### Hur vet jag vilka rundor som finns?

Varje producent väljer själv vilka rundor som ska marknadsföras och hur. Alla rundor som vi fått tillstånd att marknadsföra finns att hitta på <u>www.hembygd.se/skane/tidsmaskinen</u>

#### Jag får ett felmeddelande när jag försöker hämta en runda. Vad beror det på? Det spelar stor roll om det är stora eller små bokstäver när du skriver in nerladdningsnamnet – var noga! Om rundan är stor kan det också hända att din skärmsläckare släcker ner innan rundan är nerladdad. Rör konstant vid din skärm för att undvika detta!

#### Är jag uppkopplad mot Internet när jag går en runda?

Nej, när du väl har laddat ner en runda till din telefon, är du inte längre beroende av Internet.

#### Tar det mycket batteri att gå en runda?

Det är beroende på hur gammal mobilen är. Men tänk på att ha telefonen fulladdad när du börjar gå, eftersom GPS drar mer batteri.

#### Fungerar Tidsmaskinen när jag kör bil eller motorcykel?

Tidsmaskinen är främst ett verktyg för rundvandring. Eftersom den navigerar dig fågelvägen mellan punkterna fungerar den inte så bra som bilnavigator. Navigering med vibration är grundläggande.

#### Jag var tvungen att avbryta rundan, men vill gärna fortsätta en annan gång. Hur gör jag?

Gå till punktlistan i rundan och klicka på den punkt du är intresserad av. Du får då fram en skärm med information om punkten samt en knapp det står "Gå till denna plats" på. Tryck på den knappen för att bli guidad dit. Rundan fortsätter sedan från den valda punkten.

#### Jag råkade gå ur rundan. Hur gör jag för att fortsätta där jag var?

Gå in i rundan igen. Gå till punktlistan i rundan och klicka på den punkt du är intresserad av. Du får då fram en skärm med information om punkten samt en knapp det står "Gå till denna plats" på. Tryck på den knappen för att bli guidad dit. Rundan fortsätter sedan från den valda punkten.

#### Kompassnålen snurrar i alla möjliga riktningar. Vad beror det på?

Inomhus är det normalt att den beter sig så. Är du utomhus kan störningar och magnetfält från elektroniska prylar eller andra magnetiska fält påverka tillförlitligheten i telefonens kompass. Det kan t ex handla om vissa hörlurar, telefonfodral eller laptops. Rör dig bort från det magnetiska fältet och rotera telefonen tills problemet försvinner. Se kalibrering av kompass nedan.

#### Min mobil säger att jag måste kalibrera kompassen. Hur gör jag det?

Om du har en iPhone: Luta skärmen så att bollen rullar runt cirkeln. Om du har en Android: rör telefonen i en stor åtta tills meddelandet om att du behöver kalibrera försvinner.

#### Jag får inga vibrationer i telefonen, vad gör jag för fel?

Om du har en iPhone: tryck på Inställningar i Tidsmaskinen  $\bigcup$ . Sätt på Guidning med vibration. Om du har en Android: Håll in den menyknapp som finns till vänster om hemknappen på mobilen när du är på Tidsmaskinens startsida. Då öppnas en flik med inställningar. Tryck på den översta inställningen för guidning och kryssa i vibrationerna. Om det ändå inte fungerar så kan det vara en inställning i din mobil som du hittar i ljudinställningarna.

# Det ska gå att skaka telefonen för att komma vidare till nästa punkt, men det funkar inte. Vad gör jag för fel?

Om du har en iPhone: tryck på Inställningar i Tidsmaskinen 💬. Sätt på Skakning för att fortsätta. Om du har en Android: Håll in den menyknapp som finns till vänster om hemknappen på mobilen när du är på Tidsmaskinens startsida. Då öppnas en flik med inställningar. Kryssa i Skakning för att fortsätta.

#### Vad betyder det när pilen "tappar färg"/blir blek?

När positioneringen blir osäker (dvs sämre precision än 20 meter) blir pilen blek.

#### När jag trycker på karta syns bara ett tomt rutnät. Varför det? Det krävs att du har internetanslutning för att kartan ska kunna uppdateras. Kartan är dock

inte nödvändig för att man ska kunna använda appen.

### *Informationen tycks komma på helt fel ställe. Vad beror det på?* GPS positionering är ibland opålitlig. Man måste räkna med att man ibland är upp till 20 meter fel. Var försiktig!

#### Hur vet jag hur många rätt jag fick på frågesporten?

Efter att du gått rundan färdigt, får du de rätta svaren på frågesporten. Du får också veta hur många rätt du hade.

*Vibrationerna slutar inte fast jag har gått ut ur appen. Vad ska jag göra?* Starta appen igen och backa hela vägen ut ur den.

#### Hur tar jag bort en runda som jag inte längre vill ha på min telefon?

Om du har en iPhone: Håll på rundans namn och dra till vänster. Då syns en radera-knapp som du kan trycka på.

Om du har en Android: För att ta bort en runda från en Android måste du ha en filhanterare installerad så att du kan se filerna och mapparna på din telefon ungefär som du kan se filer och mappar på din vanliga dator. Hämta t ex Astro File Manager från Google Play. Läs mer här: <u>http://www.hembygd.se/skane/files/2014/03/Ta-bort-runda.pdf</u>

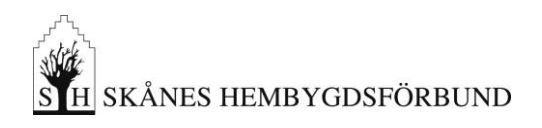

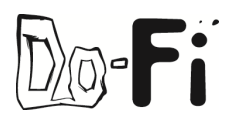

Senast uppdaterat: 2015-05-07